#### Go to Admin Tools-> Imports

### Step 1: Upload File

| IMPORT NEW FILE |                                                                            |                      |                                           |                  | Import | Files                                                               | Mappings             | Queue |
|-----------------|----------------------------------------------------------------------------|----------------------|-------------------------------------------|------------------|--------|---------------------------------------------------------------------|----------------------|-------|
| Upload          | File                                                                       | 2<br>Map Fields      |                                           | 3<br>Verify Data |        | Ir                                                                  | 4<br>mport Data      |       |
| Туре            | Customers<br>Customers<br>Serial Numbers<br>Download<br>Sample:<br>Product | Product<br>Locations | Product Vendors<br>Varehouse<br>Locations | Products         | 3      | Required f<br>* Type<br>* Unit Pric<br>* MSRP<br>* SKU<br>* Product | Fields<br>ce<br>Name |       |
| File 🍞          | Choose File No file cl                                                     | nosen                |                                           |                  |        |                                                                     |                      |       |
| Mode            | Create & Update 🔻                                                          |                      |                                           |                  |        |                                                                     |                      |       |
| Attribute Set 👔 | Default <b>v</b>                                                           |                      |                                           |                  |        |                                                                     |                      |       |
| Warehouse       | Default v                                                                  |                      |                                           |                  |        |                                                                     |                      |       |

Type: Choose "Products"

File: Choose CSV file – see attached field definitions for file format. The fields where data is REQUIRED in the file are listed in the figure above on the right side of page. The fields in the CSV file are NOT required to be in any specific order.

### Mode:

Option 1. Create and Update – will update any changes from the file for existing items, will add any new items from the file to the product database.

Option 2. Create Only – will ignore any existing products in the file.

Option 3. Update Only – will ignore any new products in the file.

Attributes set – for user defined attributes not covered by default fields. Will be covered separately as an advanced topic.

Warehouse - Select default unless directed otherwise

Once all file import settings have been chosen, click NEXT (upper right hand corner)

### Step 2: Map Fields automatically vs Create a Mapping

| Map Fields Automatically  | Use Existing Mapping | Create New Mapping |        |           |
|---------------------------|----------------------|--------------------|--------|-----------|
|                           |                      |                    |        |           |
| CSV Field                 |                      |                    | Fi     | eld Found |
| Type *                    |                      |                    | ~      |           |
| Meta Keyword              |                      |                    | ~      |           |
| Width                     |                      |                    | ~      |           |
| Manufacturer Name         |                      |                    | ~      |           |
| Meta Description          |                      |                    | ~      |           |
| Length                    |                      |                    | ~      |           |
| Tax Class                 |                      |                    | ~      |           |
| Meta Title                |                      |                    | ~      |           |
| Condition                 |                      |                    | ~      |           |
| Display Quantity Override |                      |                    | ~      |           |
| wholesale                 |                      |                    | ~      |           |
| Height                    |                      |                    | ~      |           |
| Active                    |                      |                    | ~      |           |
| cogs                      |                      |                    | ~      |           |
| Quantity                  |                      |                    | ~      |           |
| Unit Price *              |                      |                    | ~      |           |
| Weight (ounces)           |                      |                    | ~      |           |
| MSRP *                    |                      |                    | ~      |           |
| Short Description         |                      |                    | ~      |           |
| SKU *                     |                      |                    | ~      |           |
| Product Code              |                      |                    | ~<br>~ |           |

(figure above does not necessarily include all available fields, see attached field definitions)

For most imports, you can allow automatic mapping as long as all the column headers match the database fields, however, the Product import, tends to have many exceptions.

### **Exceptions to Automap for Product Imports**

In most cases you are going to want to manually map the fields in your product file, and ideally you should still ensure that all of your column headers match the field definitions for ease in mapping. Particular items that require manual mapping occur when product data uses variations or kits mapping is required, as you have to provide some additional information on how the data is ultimately configured in SalesWarp.

When exporting data, or compiling data from your existing system, you will very likely find that additional import data is easier to combine into a single file. This is FINE! You can actually use the same data file (or a file with minimal alterations) for additional types of imports.

**Images, categories, configurable products or kits**, require manual mapping to correctly import. You may choose to include **Vendor** or **Location** info in your product file that can be utilized in Product Vendor or Product Location imports. Unmapped or non-matching fields in the file included for other imports will be ignored in the product import.

When performing multiple imports, the one thing you must remember is that you always need to include/map the required fields for each type of import.

# Configurable Products: Formatting the import file to successfully import variants.

Configurable products/SKUs are those that have variations such as color and size.

Example #1: One single variant: Color – the bangles come in assorted colors, but have no sizing associated.

In Cell B2, ABSB is "Core" SKU, and E2 identifies the variation name, in subsequent rows the SKU would reflect the specific variation NAME, and the Variation Value field would contain the VALUE

|   | А                           | В                    | С          | D E  |                | F               | G            |
|---|-----------------------------|----------------------|------------|------|----------------|-----------------|--------------|
| 1 | Name                        | SKU                  | Unit Price | MSRP | Variation_Name | Variation_Value | Туре         |
| 2 | Anna, bright single bangles | ABSB                 | 29         | 30   | Color          |                 | CONFIGURABLE |
| 3 | Anna, bright single bangles | ABSB-SILVER-5C99094E | 29         | 30   |                | Silver          | SIMPLE       |
| 4 | Anna, bright single bangles | ABSB-BLACK-090079C5  | 29         | 30   |                | Black           | SIMPLE       |
| 5 | Anna, bright single bangles | ABSB-BLUE-854E98B9   | 29         | 30   |                | Blue            | SIMPLE       |
| 6 | Anna, bright single bangles | ABSB-ORANGE-69A2FCF0 | 29         | 30   |                | Orange          | SIMPLE       |

# Example #2, Multiple Variants: Size and Color

In Cell B1, BBRPC is identified as the Core SKU, and E1 identifies the variation names, separated by a delimiter. In subsequent rows the variation values are included in the SKU and in the variation value column, as well, again, separated with semi-colons.

You must use the first row of a group of SKUs to declare a base SKU and the types of variants it has, before listing the variants. When including multiple variants, the order in which you include the variant VALUES (here in column F) must match the order in which the variation NAMES are defined (here in column E)

Example #2, Size and Color Variants (con't)

|   | Α                   | В                       | С          | D    | E              | F               | G            |
|---|---------------------|-------------------------|------------|------|----------------|-----------------|--------------|
| 1 | Name                | SKU                     | Unit Price | Msrp | Variation_name | Variation_Value | Туре         |
| 1 | Benjamin petty coat | BBRPC                   | 90         | 92   | Color;Size     |                 | CONFIGURABLE |
| 2 | Benjamin petty coat | BBRPC-BLACK-S-8A93055A  | 90         | 92   |                | Black;S         | SIMPLE       |
| 3 | Benjamin petty coat | BBRPC-BLACK-M-B9ADF87D  | 90         | 92   |                | Black;M         | SIMPLE       |
| 4 | Benjamin petty coat | BBRPC-BLACK-L-4E5B2F99  | 90         | 92   |                | Black;L         | SIMPLE       |
| 5 | Benjamin petty coat | BBRPC-PURPLE-S-EEEF093E | 90         | 92   |                | Purple;S        | SIMPLE       |
| 6 | Benjamin petty coat | BBRPC-PURPLE-M-6BE329CD | 90         | 92   |                | Purple;M        | SIMPLE       |
| 7 | Benjamin petty coat | BBRPC-PURPLE-L-397581FD | 90         | 92   |                | Purple;L        | SIMPLE       |

**Kits** are groups of products that are sold as a single unit. For instance, a motherboard, hard disk, video card, power supply, memory and case, would be kitted to make a complete PC. You sell all of these products individually, but will also assemble and sell as a complete unit.

If you have kits, the kit SKU must be listed before listing any variants as well. If you have configurable items and those items are also parts of kits, then the configurable items are listed first, then kits, then the individual SKUs for the variants. When including multiple variants, the order in which you include the variant VALUES (here in column F) must match the order in which the variation NAMES are defined (here in column E)

Note that the KIT SKU can be defined as anything, it doesn't have to be a concatenation of the SKUs making up the Kit, but it does need to be populated in all rows to which the kit applies.

|   | Α            | В           | С          | D E  |              | F       | G    |
|---|--------------|-------------|------------|------|--------------|---------|------|
| 1 | Name         | SKU         | Unit_price | Msrp | Kit_Sku      | Kit Qty | Туре |
| 2 | Anna bangles | AMCB-SILVER | 59         | 60   | AMCB-SIL-BLA | 1       | Kit  |
| 3 | Anna bangles | AMCB-BLACK  | 59         | 60   | AMCB-SIL-BLA | 1       | Kit  |

### Images

If you utilize "local" images, you should bulk load them into SalesWarp before importing a product file that refers to images.

From Admin Tools, select Imports, then Bulk Image Upload

| WAREHOUSES | PRODUCTS | STORES | ORDER S/SHIPPING | CUSTOMERS | PORECEIVING | ADMIN TOOLS      | REPORTS   | QUICK LINKS |
|------------|----------|--------|------------------|-----------|-------------|------------------|-----------|-------------|
|            |          |        |                  |           |             | User Admin       | -         |             |
|            |          |        |                  |           |             | Event Manager    | _         |             |
| IMPORTS    | 5        |        |                  |           |             | Configuration    |           |             |
| IMPORT NE  | W FILE   |        |                  |           |             | Imports          | Bulk Imag | e Upload    |
|            |          |        |                  | -         |             | File Access      |           |             |
|            |          |        |                  |           |             | Table Manager    | 17        |             |
|            |          |        |                  | _         |             | QuickBooks Setup |           |             |
|            |          |        |                  | Upload    | File        | About            |           |             |
|            |          |        |                  |           |             |                  |           |             |

You can either select image from a file folder and drag where indicated, or click and select a file folder from which to load images.

| SalesWarp recommends images be at least 500 pi | xels.        |      |            |      |
|------------------------------------------------|--------------|------|------------|------|
| Drag and Drop or Click Here to Upload          | In Progress: |      | Completed: |      |
| Files                                          | Filename     | Size | Filename   | Size |
|                                                |              |      |            |      |
| 1                                              |              |      |            |      |
| 1                                              | 1            |      |            |      |
| 1                                              | l .          |      |            |      |
|                                                | i -          |      |            |      |
|                                                |              |      |            |      |

If you utilize a third party image management system, such as Adobe Scene 7, your import file can contain complete URLs, which the SalesWarp system will reference when providing image info to storefronts.

If you have already uploaded images to the sales warp server, your file should refer to the original file image, simply by name. In the example below, consider that the images already exist on the SalesWarp server. (SalesWarp manages the file path) To simplify image management, we have opted to have our image name match the SKU. See step by step instructions further within this document for additional suggestions on image naming.

|   | А                           | В      | С                    | D          | E    | F        |
|---|-----------------------------|--------|----------------------|------------|------|----------|
| 1 | Product Name                | Туре   | SKU                  | Unit Price | MSRP | Image    |
| 2 | Anna, bright single bangles | simple | ABSB-BLACK-090079C5  | 29         | 30   | ABSB.jpg |
| 3 | Anna, bright single bangles | simple | ABSB-BLUE-854E98B9   | 29         | 30   | ABSB.jpg |
| 4 | Anna, bright single bangles | simple | ABSB-ORANGE-69A2FCF0 | 29         | 30   | ABSB.jpg |
| 5 | Anna, bright single bangles | simple | ABSB-SILVER-5C99094E | 29         | 30   | ABSB.jpg |

**Categories** SalesWarp allows multiple categories per SKU (virtually unlimited), and allows you to import this categorization into the system at the same time you import products. The figure below shows a categorization scheme created in advance in SalesWarp, as it will aid in illustrating how the categorization in the file needs to be formatted. The TOP category is the base category, but you do not have to refer to it in the file.

The Categories of Apparel, Accessories & Footwear, contain sub-categories beneath.

When you build your file you need to determine and consistently use delimiters between Main and Sub-categories. There is great flexibility there, you can essentially use whatever delimiters you like, as long as all items are delimited consistently. We recommend you **do not** use "," as a delimiter, in case you have commas in any of your product descriptions. This could cause unintended and undesired effects, including bad data in subsequent columns.

| EHOUSES     | PRODUCTS   | STORES | ORDERS/SHIPPING | CUSTOMERS           | PO/RECEIVING  | ADMIN TOOLS | REPORTS            | QUICK LIN    |
|-------------|------------|--------|-----------------|---------------------|---------------|-------------|--------------------|--------------|
| CATEGORI    | ES         |        |                 |                     |               |             |                    |              |
| Add New Cat | egory      |        |                 |                     |               |             | Categories         | Search       |
| ID          |            | Name   |                 | Created             | Modi          | fied        | Actions            |              |
| ▼ 1         | Тор        |        | 2               | 2013-02-25 16:28:47 | 2013-02-25 16 | :28:47      | Add Sub De         | ept.         |
| ▼ 5         | Appare     | 1      | 2               | 2016-05-18 14:17:55 | 2016-05-18 14 | :17:55      | Add Sub Dept.   Ed | lit   Delete |
| Þ           | 6 Shirts   |        | 2               | 2016-05-18 14:18:22 | 2016-05-18 14 | :18:22      | Add Sub Dept.   Ed | lit   Delete |
| ►           | 7 Pants    |        | 2               | 2016-05-18 14:18:54 | 2016-05-18 14 | :18:54      | Add Sub Dept.   Ed | lit   Delete |
| Þ           | 8 Skirts   |        | 2               | 2016-05-18 14:19:19 | 2016-05-18 14 | :19:19      | Add Sub Dept.   Ed | lit   Delete |
| Þ           | 9 Dresse   | s      | 2               | 2016-05-18 14:20:16 | 2016-05-18 14 | :20:16      | Add Sub Dept.   Ed | lit   Delete |
| ► F         | 14 Sweate  | rs     | 2               | 2016-05-18 14:33:35 | 2016-05-18 14 | :33:35      | Add Sub Dept.   Ed | lit   Delete |
| Þ           | 19 Coats   |        | 2               | 2016-05-18 14:41:33 | 2016-05-18 14 | :41:33      | Add Sub Dept.   Ed | lit   Delete |
| ▼ 10        | Access     | ories  | 2               | 2016-05-18 14:21:00 | 2016-05-18 14 | :35:03      | Add Sub Dept.   Ed | lit   Delete |
| Þ           | 11 Jewelry | 1      | 2               | 2016-05-18 14:21:45 | 2016-05-18 14 | :40:07      | Add Sub Dept.   Ed | lit   Delete |
| Þ           | 12 Belts   |        | 2               | 2016-05-18 14:33:02 | 2016-05-18 14 | :40:34      | Add Sub Dept.   Ed | lit   Delete |
| Þ           | 13 Purses  |        | 2               | 2016-05-18 14:33:18 | 2016-05-18 14 | :36:23      | Add Sub Dept.   Ed | lit   Delete |
| Þ           | 18 Scarve  | S      | 2               | 2016-05-18 14:40:59 | 2016-05-18 14 | :40:59      | Add Sub Dept.   Ed | lit   Delete |
| ▼ 15        | Footwe     | ar     | 2               | 2016-05-18 14:37:46 | 2016-05-18 14 | :37:46      | Add Sub Dept.   Ed | lit   Delete |
| Þ           | 16 Heels   |        | 2               | 2016-05-18 14:37:58 | 2016-05-18 14 | :37:58      | Add Sub Dept.   Ed | lit   Delete |
| Þ           | 17 Flats   |        | 2               | 2016-05-18 14:38:22 | 2016-05-18 14 | :38:22      | Add Sub Dept.   Ed | lit   Delete |

**Recommended Delimiters:** SalesWarp recommends and has used in this example a delimiter for the main category of ">" (greater than symbol) and sub categories with "|" (pipe symbol)

You always have to refer to the main category, and then combine main category and sub-category as shown below.

| Product Name                | SKU                  | Unit Price | MSRP | category_csv_field              | variation_value |
|-----------------------------|----------------------|------------|------|---------------------------------|-----------------|
| Anna, bright single bangles | ABSB-SILVER-5C99094E | 29         | 30   | Accessories>Accessories Jewelry | Silver          |
| Anna, bright single bangles | ABSB-BLACK-090079C5  | 29         | 30   | Accessories>Accessories Jewelry | Black           |
| Anna, bright single bangles | ABSB-BLUE-854E98B9   | 29         | 30   | Accessories>Accessories Jewelry | Blue            |
| Anna, bright single bangles | ABSB-ORANGE-69A2FCF0 | 29         | 30   | Accessories>Accessories Jewelry | Orange          |

If you have only a single category for each SKU, no delimiters are required. For instance, if we think back to computer parts, you might have a single category for each component, such as motherboards, video cards, sound cards, memory, power supplies, and you might sell multiple brands, but all SKUS would fall within main categories. Of course you could also opt to have different brands within their own categories. Categorization can be as broad or granular as you wish.

Our test file has multiple data types that will require a custom map. When you move from Step 1 to Step 2, choose **Create New Mapping**, and the import Mapping Details screen will display.

Remember: required to always include the SKU, Unit Price (selling price), MSRP, Type (simple, configurable, kit), and the Product Name.

| IMPORTS                  |                      |                    |             |            |  |
|--------------------------|----------------------|--------------------|-------------|------------|--|
| IMPORT NEW FILE          |                      |                    |             |            |  |
|                          |                      |                    |             | 2          |  |
|                          |                      |                    |             |            |  |
|                          |                      |                    | Upload File | Map Fields |  |
|                          |                      |                    |             |            |  |
| Map Fields Automatically | Use Existing Mapping | Create New Mapping |             |            |  |

### Note that there are multiple tabs in this section, and since you are creating a map you must review each tab.

If you have ensured that your column names match the import file field definitions, then mapping shouldn't be that hard. Anything with a red asterisk \* is required, so make sure you map those (the system will remind you if you haven't!)

Settings: We'll tackle each item on the settings screen separately.

|                                                                                                    |                                                                                                    |                                                     |                                                                                                    |                                                                                                    | Reorders | Price | Dimensions | Meta Info                 | Product Info    | Settings |
|----------------------------------------------------------------------------------------------------|----------------------------------------------------------------------------------------------------|-----------------------------------------------------|----------------------------------------------------------------------------------------------------|----------------------------------------------------------------------------------------------------|----------|-------|------------|---------------------------|-----------------|----------|
| Product Codes If your import file contains any other unique product codes, identify the field and type. If there are more than one codes for a product then identify a delimiter.  W NO EXTRA CODES ECCEPT SKU VES. THIS MPORT FILE CONTAINS ADDITIONAL PRODUCT CODES.                                                                                                    | <ul> <li>REPLACE IMAGES</li> <li>MAGE FELDS *</li> <li>e.g. Images</li> <li>THE IMAGES MENTIONED IN THESE FELDS ARE:         <ul> <li>full working links</li> <li>images</li> </ul> </li> <li>MAGE DELIMITER (IF MORE THAN ONE MAGE PER FIELD)         <ul> <li>e.g. ;</li> <li>e.g. ;</li> <li>e.g. ; <li>e.g</li></li></ul></li></ul> | SalesWarp recommends images be at least 500 pixels. | Product Images If your import file contains images, identify the field and image delimiter character in your import file, which will be used to separate images upon import. The first image will be automatically marked as the main image.  O NOMAGES VES.THIS IMPORT FILE CONTAINS IMAGES                                                                                                    | Configurable Products     If your import file contains configurable products (products with variations), identify the product type, parent sku, variation type,     and variation value in your import file, which will be used to separate associated SKUS upon import.     working and the products.     YES, THIS MPORT FLE CONTAINS CONFIGURABLE PRODUCTS. |          |       |            | Product SKU * Product SKU | Mapping Details |          |
| Auto Publish If you would like to auto publish the imported products, Identify the field that contains the store name you would like to put to and the template name if there is one. If there is one. If there is |                                                                                                    |                                                     | Product Categories If your import file contains product categories, identify the category field and category delimiter character in your import file which will be used to separate categories and sub-categories upon import.  Which will be used to separate categories and sub-categories upon import.  Which will be used to separate categories upon import.  Which will be used to separate categories upon import.  Which will be used to separate categories upon import.  Which will be used to separate categories upon import.  Which will be used to separate categories upon import.  Which will be used to separate categories upon import.  Which will be used to separate categories upon import.  Which will be used to separate categories upon import.  Which will be used to separate categories upon import.  Which will be used to separate categories upon import.  Which will be used to separate categories upon import.  Which | KIS<br>If your import file contains kits, identify the field with the kit SKU and component quantity. If you contains kits, identify the field with the kit SKU and component quantity. If you import file contains kits VES. THIS MPORT FILE CONTAINS KITS                                                                                                    | NPG-     |       |            |                           |                 |          |

| <ul> <li>Settings</li> <li>Product Info</li> <li>Meta Info</li> <li>Dimensions</li> <li>Price</li> <li>Reorders</li> <li>1. Map the core SKU</li> <li>When you type in the field, the system displays fields from your CSV file to assist with mapping. (all the fields displayed in the figure to the right contain "S")</li> </ul>                                                                                                    | Mapping Details<br>Product SKU *<br>S<br>Name Short<br>SKU<br>parent_sku_csv_field<br>kit_sku<br>CC cogs<br>If y wholesale<br>Display Quantity Override                                                                                                    |
|----------------------------------------------------------------------------------------------------|----------------------------------------------------------------------------------------------------|
| <ol> <li>Set Configurable products to YES, and continue mapping individual items as required.</li> <li>Configurable products are the same underlying product with variations such as color and size. Apparel for example - you sell a basic Tee, it comes in five colors and five sizes.</li> <li>Product Type (simple, configurable, or kit). The Configurable row shows a base SKU and the variants in the variation NAME fields</li> <li>Map Parent SKU (likely contains the same value as your core SKU)</li> <li>Map Variation NAME field (i.e. color, size)</li> <li>Hap Variation VALUE field (i.e. Red, L)</li> <li>If you have multiple variations, you must specify a delimiter between the values, a semi-colon was used here – "Red;L"</li> </ol> | Configurable Products  If your import file contains configurable products (products with variations), identify the product separate associated SKUS upon import   O NO CONFIGURABLE PRODUCTS.  O YES, THIS IMPORT FILE CONTAINS CONFIGURABLE PRODUCTS.  PRODUCT TYPE FIELD  Variation_same  VARIATION NAME FIELD  Variation_name  VARIATION VALUE FIELD  Multiple Variations       |
| <b>Note:</b> that the variation values must be in the same order as the variation names appear                                                                                                    | Multiple variation names must be in alphabetical order. Variation values must be in the order<br>of the variation names.<br>VARIATION NAME DELIMITER (IF ANY):<br>;<br>;<br>;<br>;<br>;<br>;<br>;<br>;<br>;<br>;<br>;<br>;<br>;<br>;<br>;<br>;<br>;<br>;<br>;                                                                                                    |
| <ol> <li>Map KIT info</li> <li>Select KIT SKU Field.</li> <li>Select the KIT Component quantity field. This signifies how many of each of the SKU on this row are included in the kit. A PC kit might require 2 sticks of memory, for example.</li> </ol>                                                                                                    | Kits<br>If your import file contains kits, identify the field<br>with the kit SKU and component quantity.<br>NO KITS.<br>VES. THIS IMPORT FILE CONTAINS KITS<br>KIT SKU FIELD *<br>kit_sku<br>COMPONENT QUANTITY FIELD<br>component_quantity                                                                                                    |
| <ol> <li>Map Image info         <ol> <li>As a general rule, always check "replace images".</li> <li>Select whether you are pulling images from a single file folder, pointing to URLS, or names of images previously loaded.</li> <li>You have the ability to specify more than one image per SKU, if you have more than one view of the product or its variants. Multiple images per SKU must be separated with a delimiter. Again we recommend not using a comma. We've used ";".</li> </ol> </li> </ol>                                                                                                    | Product Images<br>If your import file contains images, identify the<br>field and image delimiter character in your<br>import file, which will be used to separate<br>images upon import. The first image will be<br>automatically marked as the main image.<br>© NO IMAGES.<br>© YES, THIS IMPORT FILE CONTAINS IMAGES<br>© SalesWarp recommends images<br>be at least 500 pixels. |
| If your images are stored locally on a PC or network drive, you can bulk upload<br>the images directly into SalesWarp. A suggestion to simplify imaging is to have<br>your images be the same as your SKU or Product ID and incorporate variants into<br>the image name.<br>Devise a structure to consistently name your images. Example: Base SKU 12345<br>for a pair of denim jeans that come in black and blue, with a front and back shot.<br>You could refer to them in the image field as follows.<br>12345BLU-F.jpg;12345BLU-B.jpg<br>12345BLA-F.jpg:12345BLA-B.jpg                                                                                                    | REPLACE IMAGES   IMAGE FIELDS *   Image ×   THE IMAGES MENTIONED IN THESE FIELDS ARE:   already uploaded into SalesWarp •   IMAGE DELIMITER (IF MORE THAN ONE IMAGE   PER FIELD)   Example:                                                                                                    |
| -                                                                                                    | http://example.com/image1.jpg                                                                                                    |

| 5. | <ul> <li>Specify Product Category fields</li> <li>5.1. Change selection to YES</li> <li>5.2. Specify the category name field</li> <li>5.3. Specify the main category delimiter (as described above)</li> <li>5.4. Specify the sub-category delimiter (also described above)</li> </ul>                                                                                                    | Product Categories<br>If your import file contains product categories, identify the<br>category field and category delimiter character in your import<br>file, which will be used to separate categories and sub-<br>categories upon import.<br>NO, JUST ASSIGN ALL TO THE DEFAULT CATEGORY.<br>NO, JUST ASSIGN ALL TO THE DEFAULT CATEGORY.<br>YES. THIS IMPORT FILE CONTAINS PRODUCT CATEGORIES.<br>CATEGORY FIELD *<br>category_csv_field<br>CATEGORY DELIMITER (IF ANY):<br>SUB-CATEGORY DELIMITER (IF ANY):<br>1 |
|----|----------------------------------------------------------------------------------------------------|----------------------------------------------------------------------------------------------------|
| 6. | <ul> <li>Product Codes refers to additional SKU/product identifiers such as UPC codes, or Amazon ASINs. You could potentially include UPCs in your general product file, but if you have multiple types of product codes, i.e. UPCs and ASINs, etc then they would likely be separate uploads. You cannot load two different types of product codes at the same time, for instance you could not include UPCs and ASINS in the same import. Additionally, you can only include a single vendor for each code.</li> <li>6.1. Identify the product code field</li> <li>6.2. It's not likely that you would have multiple UPCs or ASINs for a single SKU, but if you have a type "other" product code and know that multiple codes would apply to a single SKU, then you would have to specify a delimiter.</li> <li>6.3. Select the type of product code UPC, ASIN, ISBN or Other</li> <li>6.4. Select Vendor</li> </ul> | Product Codes<br>If your import file contains any other unique product codes,<br>identify the field and type. If there are more than one codes for a<br>product then identify a delimiter.<br>• NO EXTRA CODES EXCEPT SKU.<br>• NO EXTRA CODES EXCEPT SKU.<br>• NO EXTRA CODES EXCEPT SKU.<br>• NO EXTRA CODES FIELD *<br>• g. Product CODES FIELD *<br>• g. Product Codes<br>PRODUCT CODES DELIMITER (IF ANY):<br>• g. ;<br>PRODUCT CODES TYPE :<br>UPC •<br>VENOOR *<br>(Annas Jewelry [d: •                        |
| 7. | Auto Publish – do not autopublish at this time. You can use the import<br>functionality later on to turn it on, however, you want to review SalesWarp<br>and make sure everything is good first, then opt to publish out to<br>storefronts.                                                                                                    | Auto Publish<br>If you would like to auto publish the imported products, identify<br>the field that contains the store name you would like to publish to<br>and the template name if there is one.<br>NO. DO NOT AUTO PUBLISH ANY PRODUCTS. YES.                                                                                                    |

| Settings Product Info Meta Info | <b>Product Info Tab:</b> Note there are two required fields, (Type: si<br>but, it is surely in your best interest to include as much data as<br>you can always come back and do various bits and pieces, as se | mple, configurable or kit) and Pro<br>possible. If you don't have it all in<br>aparate imports. |  |
|---------------------------------|----------------------------------------------------------------------------------------------------|-------------------------------------------------------------------------------------------------|--|
| Dimensions                      |                                                                                                    |                                                                                                 |  |
| Price                           |                                                                                                    |                                                                                                 |  |
| Reorders                        |                                                                                                    |                                                                                                 |  |
| SalesWarp Field                 | CSV Column                                                                                                    | Field Description                                                                               |  |
| Type *                          | e.g. Type                                                                                                    | The type of product in<br>SalesWarp (Kit, Simple,<br>Configurable)                              |  |
| Manufacturer Name               | e.g. Manufacturer Name                                                                                                    |                                                                                                 |  |
| Tax Class                       | e.g. Tax Class                                                                                                    | Is the item taxable or nontaxable? If set to yes,                                               |  |
|                                 |                                                                                                    | option of Taxable Goods in<br>Magento                                                           |  |
| Display Quantity Override       | e.g. Display Quantity Override                                                                                                    | The available quantity for<br>sale that will appear on the                                      |  |
|                                 |                                                                                                    | channel (overrides the actual stock value)                                                      |  |
| Active                          | e.g. Active                                                                                                    | Active or Inactive. Inactive means the product cannot                                           |  |
|                                 |                                                                                                    | be sold in SalesWarp<br>(does not affect published<br>SKUs)                                     |  |
| Quantity                        | e.g. Quantity                                                                                                    | The total quantity of<br>available units of the<br>product                                      |  |
| Weight (ounces)                 | e.g. Weight (ounces)                                                                                                    |                                                                                                 |  |
| Short Description               | e.g. Short Description                                                                                                    | A short description of the<br>product that usually                                              |  |
| Product Code                    | e.g. Product Code                                                                                                    | Universal Product Code or<br>the barcode number                                                 |  |
| Description                     | e.g. Description                                                                                                    | The full description of the                                                                     |  |
|                                 |                                                                                                    | product (usually displayed<br>on the product page where<br>it is sold)                          |  |
| Color                           | e.g. Color                                                                                                    | The color of the product<br>(ex. Green, Blue/Black,<br>Multicolor)                              |  |
| Size                            | e.g. Size                                                                                                    | The size of the product (ex. Small, Medium, 36)                                                 |  |
| Name Short                      | e.g. Name Short                                                                                                    | A short name that can be given to the product for                                               |  |
| Draduat Nama *                  |                                                                                                    | suppliers                                                                                       |  |
| rioductivame                    | e.g. Product Name                                                                                                    | Full name of the product                                                                        |  |

Meta Info Tab - Nothing required here, but useful for storefronts that accept this data.

| saleswarp rielu  | C3V Column            | Field Description                                                                                                    |
|------------------|-----------------------|----------------------------------------------------------------------------------------------------|
| Neta Keyword     | e.g. Meta Keyword     | Keywords that optimize<br>search results for the<br>product (multiple meta<br>keywords can be entered<br>separated by a comma) |
| Meta Description | e.g. Meta Description | A description of the produc<br>used for search engine<br>optimization                                                          |
| Vleta Title      | e.g. Meta Title       | A keyword that implies the<br>name of the product, used<br>for search engine<br>optimization                                   |

# Dimensions Tab – Extremely helpful to include this information for shipping purposes.

| SalesWarp Field | CSV Column     | Field Description                   |
|-----------------|----------------|-------------------------------------|
| Width           | e.g. Width     | The width of the product in inches  |
| Length          | e.g. Length    | The length of the product in inches |
| Condition       | e.g. Condition |                                     |
| Height          | e.g. Height    | The height of the product in inches |

### Price Tab (Unit price and MSRP are required on this tab)

| Saleswarp Field | CSV Column      | Field Description                                                    |
|-----------------|-----------------|----------------------------------------------------------------------|
| wholesale       | e.g. wholesale  | A price field that can b<br>used for any type of<br>specific pricing |
| cogs            | e.g. cogs       | Current cost of goods                                                |
| Unit Price *    | e.g. Unit Price | Price per product                                                    |
| MSRP *          | e.g. MSRP       | Manufacturer suggeste<br>retail price                                |
|                 |                 |                                                                      |

**Reorders Tab** contains a single field – when stock hits the number in this field a PO will automatically be generated to the default vendor for replenishment. When created, these system POs will display in the PO/Receiving menu under Purchase Orders for approval and further processing. Leave this field BLANK if not utilizing this functionality

| REUSE THIS MAPPING? |  |
|---------------------|--|
| Settings            |  |
| Product Info        |  |
| Meta Info           |  |
| Dimensions          |  |
| Price               |  |
| Reorders            |  |
|                     |  |

#### Step 3. Verify and Process the Import File

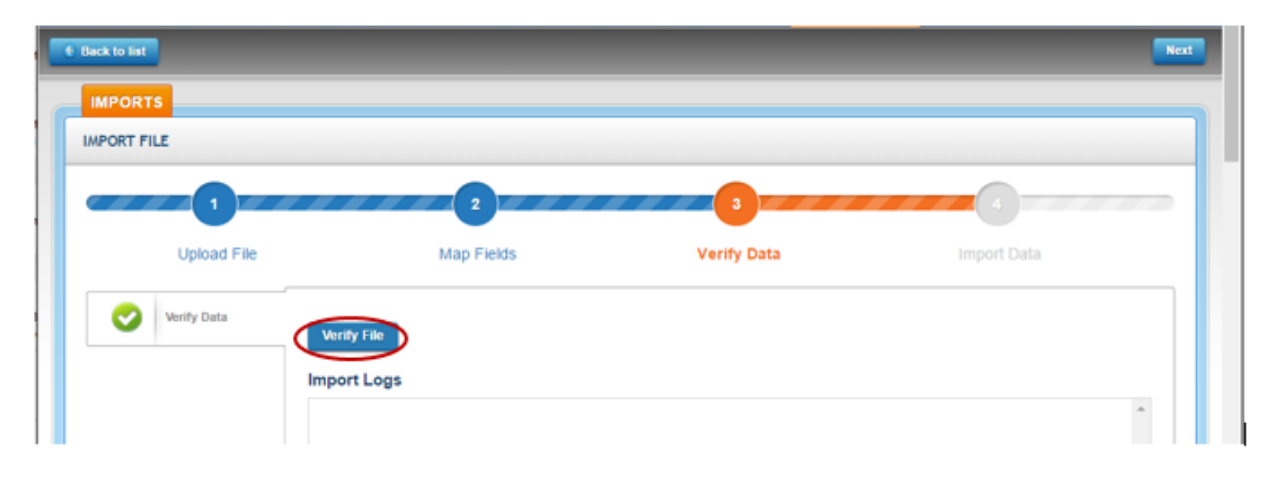

Press the Verify File button and the system will read the file data, and you will be alerted to any specific issues in the file that need to be corrected prior to importing. If there are no issues with the file, the file will allow you to import now, or if the file is larger, the Import Now button will be greyed out and the system will force you to "Import Later", which will place the file in the processing queue.

| IMPORTS     |       |                                                   |
|-------------|-------|---------------------------------------------------|
| IMPORT FILE |       |                                                   |
| in la       | nport | The file has been verified and is ready to Import |
|             |       |                                                   |

To monitor files that have been queued press "back to list" button in top left hand corner, and then the queue button on the far right - you will be able to see if the file has begun or finished processing. Note you may need to hit the refresh button on your browser.

| .≄ Import New Fil                               |                                                                                                    |                                                                                                    |                                                                                                    |                                                                                                    |                                                                                                    |                                                                                                    |                                                                                                    |                                                                                                    |                                                                                                    |
|-------------------------------------------------|----------------------------------------------------------------------------------------------------|----------------------------------------------------------------------------------------------------|----------------------------------------------------------------------------------------------------|----------------------------------------------------------------------------------------------------|----------------------------------------------------------------------------------------------------|----------------------------------------------------------------------------------------------------|----------------------------------------------------------------------------------------------------|----------------------------------------------------------------------------------------------------|----------------------------------------------------------------------------------------------------|
| 1 Import New File                               |                                                                                                    |                                                                                                    |                                                                                                    |                                                                                                    |                                                                                                    | Import                                                                                                    | Files                                                                                                    | Mappings                                                                                                    | Queue                                                                                                    |
| -                                               | e                                                                                                    |                                                                                                    |                                                                                                    |                                                                                                    |                                                                                                    |                                                                                                    |                                                                                                    |                                                                                                    |                                                                                                    |
|                                                 |                                                                                                    |                                                                                                    |                                                                                                    |                                                                                                    |                                                                                                    |                                                                                                    |                                                                                                    |                                                                                                    |                                                                                                    |
|                                                 |                                                                                                    |                                                                                                    |                                                                                                    |                                                                                                    |                                                                                                    | Import                                                                                                    | Files                                                                                                    | Mappings                                                                                                    | Queue                                                                                                    |
|                                                 |                                                                                                    |                                                                                                    |                                                                                                    |                                                                                                    |                                                                                                    | т                                                                                                    | Hide Filters                                                                                                    | Filters                                                                                                    |                                                                                                    |
|                                                 | Q                                                                                                    |                                                                                                    | ROWS PER P                                                                                                    | PAGE: 25 🔻                                                                                                    | 1–4 of 4                                                                                                    | « <                                                                                                    | 1 > >                                                                                                    | Selec                                                                                                    | t Job Status                                                                                                  |
| scription                                       |                                                                                                    |                                                                                                    |                                                                                                    | Status                                                                                                    | Wait Until                                                                                                    | Started                                                                                                    | Finished                                                                                                    |                                                                                                    |                                                                                                    |
| oductImport for Mapping:<br>port - cck.csv_201" | : "cck5-17-16" and                                                                                             | Import: "Sales Demo Ba                                                                                                    | se Products                                                                                                    | Completed                                                                                                    | 2016-05-17<br>11:16:04                                                                                                    | 2016-05-17<br>15:18:06                                                                                                    | 2016-05-17<br>15:21:31                                                                                                    |                                                                                                    |                                                                                                    |
| oduct Import: "Sales Dem                        | no Base Products                                                                                               | Import - cck.csv_201"                                                                                                    |                                                                                                    | Completed                                                                                                    | 2016-05-17<br>11:52:02                                                                                                    | 2016-05-17<br>15:53:01                                                                                                    | 2016-05-17<br>15:57:34                                                                                                    |                                                                                                    |                                                                                                    |
| oduct Import: "Sales Dem                        | no Base Products                                                                                               | Import - cck db fiel"                                                                                                    |                                                                                                    | Completed                                                                                                    | 2016-05-17<br>14:37:32                                                                                                    | 2016-05-17<br>18:38:04                                                                                                    | 2016-05-17<br>18:42:15                                                                                                    |                                                                                                    |                                                                                                    |
| oduct Import: "Sales Dem                        | no vendor product                                                                                              | .csv_2016-05-17-17-"                                                                                                    |                                                                                                    | Completed                                                                                                    | 2016-05-17<br>17:15:23                                                                                                    | 2016-05-17<br>21:17:03                                                                                                    | 2016-05-17<br>21:17:28                                                                                                    |                                                                                                    |                                                                                                    |
| s<br>p<br>p                                     | cription<br>ductImport for Mapping<br>ort - cck.csv_201"<br>duct Import: "Sales Den<br>duct Import: "Sales Den | Q<br>cription<br>ductimport for Mapping: "cck5-17-16" and<br>iort - cck.csv_201"<br>duct Import: "Sales Demo Base Products<br>iduct Import: "Sales Demo Base Products<br>iduct Import: "Sales Demo vendor product | Q         cription         iductimport for Mapping: "cck5-17-16" and Import: "Sales Demo Ba<br>ort - cck.csv_201"         iduct Import: "Sales Demo Base Products Import - cck.csv_201"         iduct Import: "Sales Demo Base Products Import - cck db fiel"         iduct Import: "Sales Demo base Products Import - cck.csv_2016-05-17-17-" | Q ROWS PER F<br>cription<br>ductimport for Mapping: "cck5-17-16" and Import: "Sales Demo Base Products<br>ort - cck.csv_201"<br>duct Import: "Sales Demo Base Products Import - cck.csv_201"<br>duct Import: "Sales Demo Base Products Import - cck db fiel"<br>iduct Import: "Sales Demo Base Products Import - cck db fiel" | Q       ROWS PER PAGE       25         cription       Status         ductImport for Mapping: "cck5-17-16" and Import: "Sales Demo Base Products<br>ort - cck.csv_201"       Completed         duct Import: "Sales Demo Base Products Import - cck.csv_201"       Completed         duct Import: "Sales Demo Base Products Import - cck db fiel"       Completed         duct Import: "Sales Demo Base Products Support - cck db fiel"       Completed | Q       ROWS PER PAGE:       25       1-4 of 4         cription       Status       Wait Until         ductImport for Mapping: "cck5-17-16" and Import: "Sales Demo Base Products<br>ort - cck.csv_201"       Completed       2016-05-17<br>11:16:04         duct Import: "Sales Demo Base Products Import - cck.csv_201"       Completed       2016-05-17<br>11:52:02         iduct Import: "Sales Demo Base Products Import - cck db fiel"       Completed       2016-05-17<br>14:37:32         iduct Import: "Sales Demo Base Products Import - cck db fiel"       Completed       2016-05-17<br>14:37:32         iduct Import: "Sales Demo vendor product.csv_2016-05-17-17-"       Completed       2016-05-17<br>17:15:23 | Import           Q         ROWS PER PAGE:         25         1-4 of 4         <         <           cription         Status         Wait Until         Started           ductImport for Mapping: "cck5-17-16" and Import: "Sales Demo Base Products<br>ord - cck.csv_201"         Completed         2016-05-17<br>11:16:04         2016-05-17<br>15:18:06           iduct Import: "Sales Demo Base Products Import - cck.csv_201"         Completed         2016-05-17<br>11:52:02         2016-05-17<br>15:53:01           iduct Import: "Sales Demo Base Products Import - cck db fiel"         Completed         2016-05-17<br>14:37:32         2016-05-17<br>18:38:04           iduct Import: "Sales Demo Base Products Import - cck db fiel"         Completed         2016-05-17<br>14:37:32         2016-05-17<br>18:38:04           iduct Import: "Sales Demo vendor product csv_2016-05-17-17-"         Completed         2016-05-17<br>14:37:32         2016-05-17<br>13:38:04 | Import         Files           Q         ROWS PER PAGE:         25 • 1-4 of 4         • • • •           • • • • • • • • • • • • • • • • • • • | Import         Files         Mappings           Q         ROWS PER PAGE         25         1-4 of 4         < |